For more details see how the URL Rewrites Regenerator for Magento 2 works.

# Guide for URL Rewrites Regenerator for Magento 2

Regenerate URLs rewrites in bulk directly from the Magento 2 admin panel. Run regeneration for all or specific categories and products to make their URLs SEO-friendly.

- Rewrite URLs for categories and products without the command line
- Apply all default Magento SEO settings
- Regenerate URLs for specific store views
- Skip reindex and cache flush
- Hyva-compatible by default

The extension supports all default Magento SEO options. Go here to find out more about the features provided out of the box.

# Configuration

To configure the regeneration process, navigate to Stores  $\rightarrow$  Configuration  $\rightarrow$  Amasty Extensions  $\rightarrow$  URL Rewrites Regenerator.

#### General

# General

| Enabled<br>[global]                          | Yes | • |
|----------------------------------------------|-----|---|
| Skip Reindex<br>[global]                     | Yes | • |
| Skip Cache Flush and Cache Clean<br>[global] | Yes | • |

**Enabled** - set to Yes to activate the module.

**Skip Reindex** - choose *Yes* if you don't want to reindex after each URL regeneration. If enabled, keep in mind that you will have to run reindexation manually when the regeneration process is completed.

**Skip Cache Flush and Cache Clean** - enable the option to postpone cache flushing and cleaning, similar to reindexation.

# **Url Rewrites For Categories**

| Url Rewrites For Categories                        |                                        |   |
|----------------------------------------------------|----------------------------------------|---|
|                                                    |                                        |   |
| Include Categories to Regeneration<br>[store view] | Yes                                    | • |
|                                                    |                                        |   |
| Choose Category Range to<br>Regenerate             | Yes                                    | • |
| [store view]                                       |                                        |   |
| Category ID Range to Regenerate<br>[store view]    | 1-20                                   |   |
|                                                    | Specify a range for IDs, e.g., 1-15.   |   |
|                                                    |                                        |   |
| Choose Category IDs to Regenerate<br>[store view]  | Yes                                    | • |
|                                                    |                                        |   |
| Category IDs to Regenerate<br>[store view]         | 25,27                                  |   |
|                                                    | Specify a comma-separated list of IDs. |   |

**Include Categories to Regeneration** - set to Yes to rewrite URLs for categories.

**Choose Category Range to Regenerate** - enable the option if you want to apply URL updates for multiple categories.

**Category ID Range to Regenerate** - here you can specify the particular range of categories to regenerate (e.g. *1-20*)

**Choose Category IDs to Regenerate** - if enabled, you'll be able to set particular category IDs and implement the changes to them.

Category IDs to Regenerate - provide comma-separated list of IDs to rewrite URLs (e.g. 25,47,56).

**Url Rewrites For Products** 

#### <u>a</u>masty

# **Url Rewrites For Products**

| Include Products to Regeneration<br>[store view]                                              | Yes 🔹                                           |
|-----------------------------------------------------------------------------------------------|-------------------------------------------------|
| Choose Product Range to                                                                       |                                                 |
| Regenerate                                                                                    | Yes                                             |
| Product ID Range to Regenerate                                                                |                                                 |
| [store view]                                                                                  | 1-20                                            |
|                                                                                               |                                                 |
|                                                                                               | Specify a range for IDs, e.g., 1-15.            |
|                                                                                               | Specify a range for IDs, e.g., 1-15.            |
| Choose Product IDs to Regenerate                                                              | Specify a range for IDs, e.g., 1-15.            |
| Choose Product IDs to Regenerate<br>[store view]                                              | Specify a range for IDs, e.g., 1-15.<br>Yes     |
| Choose Product IDs to Regenerate<br>[store view]<br>Product IDs to Regenerate<br>[store view] | Specify a range for IDs, e.g., 1-15.<br>Yes 105 |

Include Products to Regeneration - select Yes to add product URLs to the regeneration queue.

**Choose Product Range to Regenerate** - enable the feature if you want to regenerate links for multiple products at once.

**Product ID Range to Regenerate** - provide the range or products to process (e.g. 1-200).

**Choose Product IDs to Regenerate** - enable the option to regenerate URLs for specific products.

**Product IDs to Regenerate** - fill in comma-separated product IDs (e.g. 12,25, 36).

#### **URL Rewrites Regeneration**

# **URL Rewrites Regeneration**

| Regenerate URL Rewrites for Store<br>Views | Default Store View | • |
|--------------------------------------------|--------------------|---|
| [global]                                   |                    |   |
| Start Regeneration<br>[global]             | Start Regeneration |   |

**Regenerate URL Rewrites for Store Views** - choose all store views or a particular one to regenerate URLs.

Start Regeneration - click the button to run regeneration.

#### **Regeneration Process**

When regeneration starts, you can keep an eye on the process using the information in popups. If you regenerate URLs for both categories and products, you will see the results separately.

For categories it looks like this:

| C | Step 1 | of 2 - Category URL's Regeneration            | Fdit Tutorial | Next Step |
|---|--------|-----------------------------------------------|---------------|-----------|
| L | 0      | Finished                                      |               |           |
| L | 0      | Generating category url rewrites for Store II | D: 1.         |           |
|   | 0      | Regenerating URL Rewrites:                    |               |           |
|   | _      |                                               | [store nen]   |           |

Click **Next Step** to regenerate URLs for products and view the results.

| Last up<br>11:08 | date: 2024 | 24/02/26 magento_2:url_rewrites_regenerator https://amasty.com/docs/doku.php?id=magento_2 | url_rewrites_regenerator |
|------------------|------------|-------------------------------------------------------------------------------------------|--------------------------|
| C                | Step 2     | 2 of 2 - Products URL's Regeneration                                                      |                          |
|                  | 0          | Finished                                                                                  | 9,                       |
| Ŀ                | 0          | Generating product url rewrites for Store ID: 1.                                          |                          |
|                  | 0          | Regenerating URL Rewrites:                                                                |                          |
|                  |            | [store view]                                                                              |                          |

Also, if you want to stop regeneration, you'll have to confirm your decision in the warning popup.

| Step 1 of 2 | Attention<br>This action will lead to the termination of the regeneration<br>process. Do you really want to stop the process of<br>regeneration? | ×                | ext Step | × | ave |
|-------------|----------------------------------------------------------------------------------------------------|------------------|----------|---|-----|
| 🚺 G         | Yes                                                                                                    | Νο               |          |   |     |
| C Re        | egenerating URL Rewrites:                                                                                                    | e for IDs, e.g., | 1-15.    |   |     |

If you reload the page or close the window (intentionally or accidentally), the process will still run in the background. You'll see the progress below the **Start Regeneration** button. Stop the process if needed.

| Regenerate URL Rewrites for Store Views<br>[global] | Default Store View |                   | • |
|-----------------------------------------------------|--------------------|-------------------|---|
| Start Regeneration<br>[global]                      | Regenerating       | Stop Regeneration |   |

#### **CLI Commands**

All extension actions can be executed using the command line. It can be useful in cases of auto-

7/7

Available CLI commands:

**amurlrewrites: regenerate** - running this command without the options will regenerate URL rewrites for all products in all stores. After execution, reindex and cache flushing and cleaning will be executed as well.

Available options:

2024/02/26 11:08

**store-id** - start regeneration only for a specific store, e.g *store-id* = 2;

entity-type - select which entity to process - product or category;

**no-reindex** - do not start reindex after the command process (by default it starts);

**no-cache-flush** - do not start the cache flushing (by default it is launched);

no-cache-clean - do not start the cache cleaning;

ids-range - set the range of category or product IDs for regenerating URL rewrites, e.g. 100-123;

ids - specify category or product IDs for regeneration, separated by comma e.g 1,2,3.

Find out how to install the **URL Rewrites Regenerator** extension for Magento 2 via Composer.

From: https://amasty.com/docs/ - **Amasty Extensions FAQ** 

Permanent link: https://amasty.com/docs/doku.php?id=magento 2:url rewrites regenerator

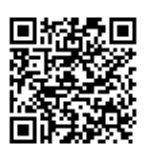

Last update: 2024/02/26 11:08